# BRUGERMANUAL BOXER ON DEMAND

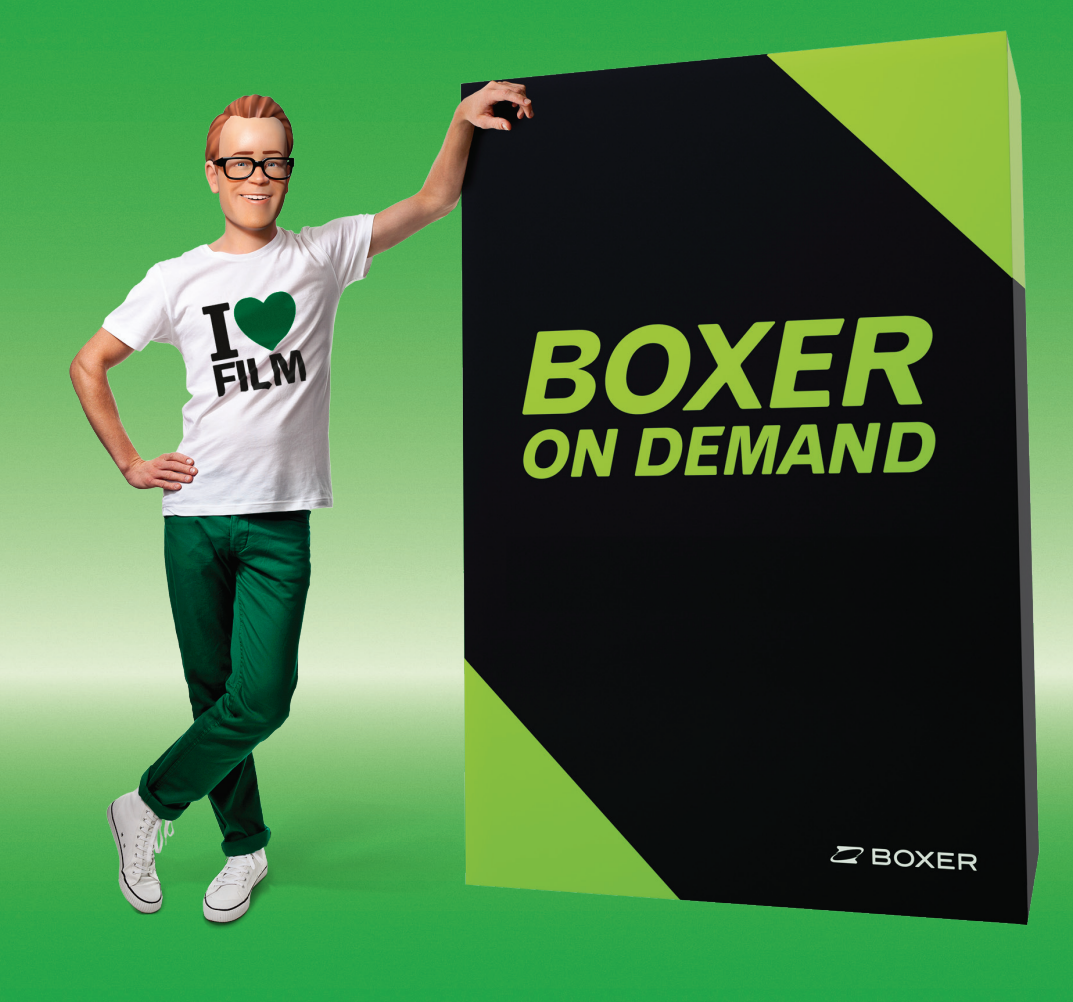

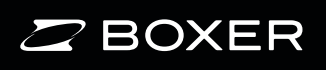

## INDHOLD

| Velkommen til Boxer On Demand                                                                                                    |
|----------------------------------------------------------------------------------------------------|
| Hvordan fungerer Boxer On Demand?3                                                                                                    |
| Installation4                                                                                                    |
| Navigering i portalen4                                                                                                    |
| Fjernbetjeningen                                                                                                    |
| Startside                                                                                                    |
| Tv-guide7                                                                                                    |
| Mini-guiden                                                                                                    |
| Påmindelser9                                                                                                    |
| Kanallister       10         Kanalliste Alle       10         Oprette kanalliste       10         Aktivere kanalliste       10                                                                   |
| Visning af alle kanaler11                                                                                                    |
| Optagefunktioner       12         Optage et program       12         Optage alle afsnit i en serie       12         Se optagede programmer       12         Sætte på pause og spole i tv-program |
| (time shift)13<br>Starte et tv-program forfra, når<br>det er begyndt14                                                                                                    |
| Administrere optagelser                                                                                                    |
| Slette film på harddisken                                                                                                    |

| Boxer Bio                           | 15 |
|-------------------------------------|----|
| Trailere                            | 16 |
| Ændring af filmkode                 | 17 |
| Play-tjenester                      | 17 |
| Administrere downloads              | 18 |
| Se lejede film eller Play-tjenester | 18 |
| Søgefunktionen                      | 18 |
| Sortere                             | 19 |
| Tekst-tv                            | 19 |
| Skifte indstillinger                | 19 |
| Optagelser                          | 20 |
| Kanalindstillinger                  | 20 |
| Lyd                                 | 21 |
| Billede                             | 21 |
| Undertekster                        | 21 |
| Menusprog                           | 21 |
| Godkendelse                         | 21 |
| Netværk                             | 21 |
| Systeminformation                   | 21 |
| Avancerede indstillinger            | 21 |
| Forældrelås                         | 22 |
| Spørgsmål og svar                   | 22 |
| Fejlsøgning                         | 23 |
|                                     |    |

## VELKOMMEN TIL BOXER ON DEMAND

Tillykke med din nye On Demand-boks! Med Boxer On Demand får du meget mere end blot tv. Ud over muligheden for at optage dine yndlingsprogrammer og serier får du også adgang til en portal med masser af film og tv-programmer, som du kan se, når du vil.

I denne brugermanual finder du alt, hvad du har brug for at vide for at kunne bruge din nye On Demand-boks. Du kan holde dig opdateret om nye funktioner og nyt indhold i tjenesten via portalen eller via **www.boxertv.dk.** 

God fornøjelse!

obert

## HVORDAN FUNGERER BOXER ON DEMAND?

Boxer On Demand er en tjeneste, som kombinerer tv via antenne med en opkobling til internettet, så du, ud over at se dine almindelige kanaler fra Boxer, også får mulighed for at leje film og se Play-programmer, når du vil.

Når du har lejet en film eller vil se et Play-program, kan du hente filmen eller programmet til din harddisk. For at kunne downloade film og programmer skal din boks have internetopkobling (se installationshåndbogen vedr. opkobling). Hvor lang tid det tager at downloade afhænger af, hvilken hastighed din internetforbindelse har. Når filmen eller programmet er downloadet tilstrækkeligt kan du begynde at se det. Du får en meddelelse om det. Du har også mulighed for at vælge at se programmet senere direkte fra din On Demand-boks.

Du kan også vælge at optage dine yndlingsprogrammer og serier og gemme dem på boksens harddisk.

3

## INSTALLATION

Når du første gang tilslutter boksen, skal du gennemgå en installationsguide for at finde dine tv-kanaler og indstille de koder, du skal bruge for at benytte tjenesten. Skriv dine koder ned og opbevar dem et sikkert sted. Sørg for, at din On Demandboks har internetforbindelse, så du straks kan komme i gang med at benytte hele udbuddet i vores portal.

For at kunne se alle tv-kanaler fra Boxer skal dit programkort fra Boxer sidde i boksens kortlæser med den guldfarvede chip opad og pilen ind mod boksen.

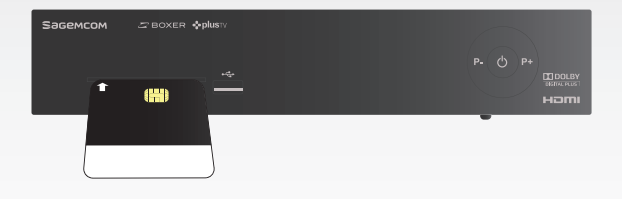

## NAVIGERING I PORTALEN

Brug hjulet i midten af fjernbetjeningen for at navigere i On Demand-portalen. Ved at rulle med hjulet med eller mod uret navigerer du op og ned i menuerne til venstre. Ved at trykke og og/eller pil til højre kommer du til det valgte område til højre for menuen. Brug hjulet til at bladre igennem de forskellige moduler, og brug pil op og ned for at skifte modul.

- Hjulet navigerer op og ned i menuer og højre/venstre i filmfremviser.
   vælger markeret menupunkt eller felt
- Højre pil navigerer til undermenuer (på menupunkter med en ">" efter) flytter markøren fra venstre menu til højre felt, navigerer til højre i filmfremviser
- Venstre pil navigerer til venstre i filmfremviser
- Pil op og ned navigerer mellem portalmodulerne og mellem menupunkter ved tryk på hjulet i pilens retning
- BACK tilbage til foregående menu, navigerer et niveau op i menutræet
- w tilbage til tv-billedet

## **FJERNBETJENINGEN**

- A Stand by til/fra
- B Play-tjenester
- C Boxer Bio
- D Tastatur
- E Sortér
- F Tv-guide
- G Menu åbner/lukker hovedmenuen
- H Navigationshjul og OK-knap
- Back gå tilbage til foregående kanal eller menu
- J Skift kanal op/ned
- K Optag
- L Tekst-tv til/fra
- M Options
- N Lyd til/fra
- O Mit bibliotek
- P Indstillinger
- Q Søg
- R Info/Mini-guide
- S TV tilbage til tv-billedet
- T Volumen op/ned
- **U** Afspilningsfunktioner play, pause, stop, spole, skip
- V Kontekstuelle farveknapper til hurtignavigering i On Demand-portalen

| A<br>B<br>C |                 |             | N<br>P      |
|-------------|-----------------|-------------|-------------|
| D           |                 | 3<br>6<br>9 |             |
| E<br>F<br>G |                 |             | Q<br>R<br>S |
| н           |                 |             |             |
| J           | Pt BACK<br>P. O | VoL+        | ]T          |
| K<br>L<br>M |                 |             | U           |
|             | A B (<br>2 BO)  | ) D<br>KER  | <b>v</b>    |

## STARTSIDE

Du får vist startsiden, hver gang du starter din boks, eller når du trykker på knappen på fjernbetjeningen og vælger "Start" og trykker or. Tryk på knappen v på fjernbetjeningen for at forlade portalen og komme til tv-billedet. Du kan også gå direkte til en ønsket kanal ved at trykke på et af tallene på fjernbetjeningen.

På portalens startside vises information fra Boxer, nyheder i Boxer Bio og dine igangværende optagelser og downloads.

">"-markeringen ved siden af et menuvalg angiver, at der er undermenuer. Trykker du eller højre på et sådant menupunkt, navigerer du ned til punktets undermenuer.

Hvis boksen ikke har internetforbindelse, vises ingen film, der er ingen igangværende downloads, og menupunkterne "Boxer Bio" og "Play-tjenester" vil være deaktiverede.

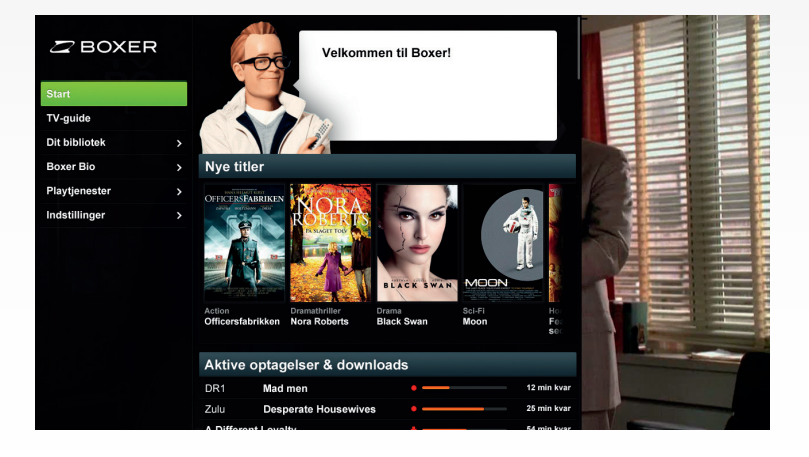

## **TV-GUIDE**

Boxer On Demand har en Tv-guide, som holder styr på alle programmer en hel uge frem. I Tv-guiden kan du læse mere om programmerne, starte og stoppe optagelser og lægge påmindelser ind om dine yndlingsprogrammer. Du kan også søge efter programmer på programmets titel. Du får adgang til Tv-guiden ved at trykke på på fjernbetjeningen eller via "Tv-Guide" i Startmenuen. Tryk på O for at søge i Tv-guiden, og søg ved hjælp af navigeringshjulet. Læs mere om søgning under afsnittet "Søgefunktionen".

I Tv-guiden vises den aktuelle tid med en lilla linje, den markerede kanal vises med mørkegrønt og det markerede program med lysere grønt. Programmer, som er ved at blive optaget, eller som er planlagt til optagelse, markeres med orange. Påmindelser vises med en hvid klokke.

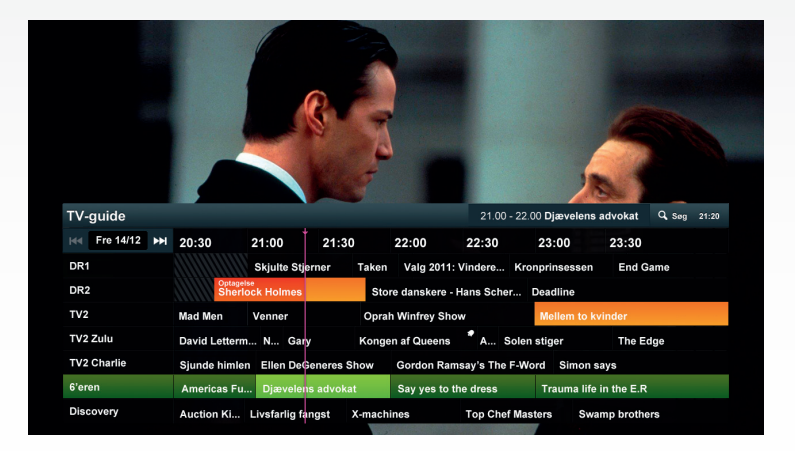

Aktuelt program, kanal og dag er altid markeret, når du går ind på guiden. Hvis du vil ændre dag, trykker du på en af skip-knapperne **(H)**. Den valgte dag vises øverst i venstre hjørne.

Du navigerer mellem tv-programmerne på den markerede kanal med fjernbetjeningens hjul og mellem kanalerne med pil op/ned. Ved at trykke på er eller er på det valgte program får du mere information om programmet, mulighed for at optage program/serie, slette optagelse af program/serier, sætte påmindelser eller se et valgt program. For at kunne vælge kanal skal du have valgt kanalen i din tv-pakke/ abonnement fra Boxer. Kontakt Boxer, hvis du ønsker at kunne se flere kanaler.

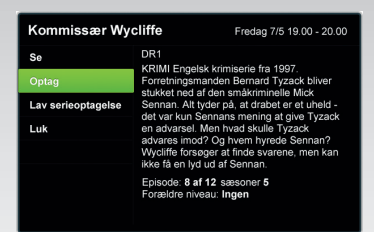

Du kan også trykke direkte på e på fjernbetjeningen for at optage et valgt program. Vælg Q på fjernbetjeningen for at søge et program.

Hvis du hurtigt vil se, hvilke programmer der er lige nu, trykker du på er når du ser tv. Så får du en oversigt over alle programmer, som vises på din kanalliste nu.

## **MINI-GUIDEN**

Mini-guiden giver dig information om det tv-program eller den film, du er ved at se, og om kommende programmer, igangværende optagelser og downloads. Mini-guiden vises, når du skifter kanal, eller når du trykker på rop på fjernbetjeningen. Tryk på igen for at få mere information om programmet. Hvis den ekstra information indeholder tekst, der ikke er plads til i vinduet, kan du rulle igennem teksten med hjulet på fjernbetjeningen. Tryk på pil ned for at se information om kommende programmer og tryk på pil venstre og højre for at se programmer på andre kanaler uden at skifte kanal. I Mini-guiden kan du også indstille påmindelser og planlægge optagelser. Tryk på

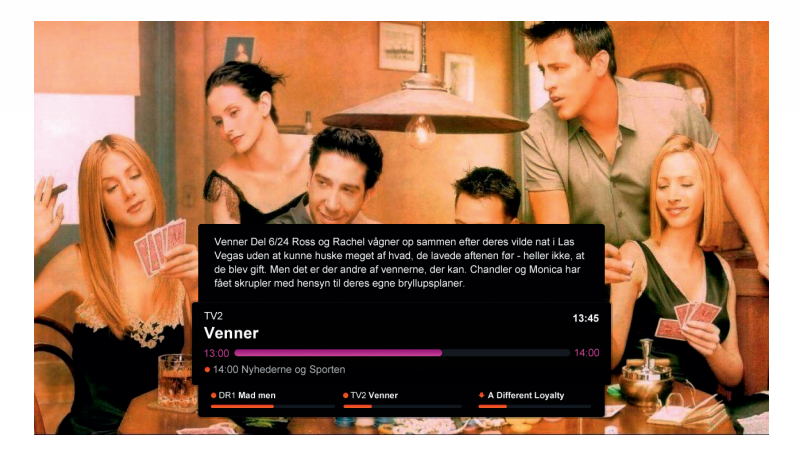

## PÅMINDELSER

I Tv-guiden og Mini-guiden kan du indstille påmindelser om dine yndlingsprogrammer. Det gør du ved at markere et program, trykke på 💽 og derefter vælge "Sæt påmindelse". Du kan også sætte en påmindelse i et søgeresultat (se Søgefunktionen).

| Kommissær Wycliffe Fredag 7/5 19.00 - 20.00 |                                                                                                    |  |  |  |  |
|---------------------------------------------|----------------------------------------------------------------------------------------------------|--|--|--|--|
| Gå til kanal                                | DR1<br>KRIMI Excelsiv krimiseria fra 1007                                                                                                    |  |  |  |  |
| Optag                                       | KRIMI Engelsk krimiserie fra 1997.<br>Forretningsmanden Bernard Tyzack bliver<br>stukket ned af den småkriminelle Mick<br>Sennan. Alt lyder på, at drabet er et uheld -<br>det var kun Sennans mening at give Tyzack<br>en advarsel. Men hvad skulle Tyzack<br>advares imod? Og hvem hyrede Sennan?<br>Wyciffe forsoger at finde svarene, men kan<br>ikke få en hyd uaf Sennan. |  |  |  |  |
| Lav serieoptagelse                          |                                                                                                    |  |  |  |  |
| Indsæt påmindelse                           |                                                                                                    |  |  |  |  |
| Luk                                         |                                                                                                    |  |  |  |  |
|                                             | Episode: 8 af 12 sæsoner 5<br>Forældre niveau: Ingen                                                                                                    |  |  |  |  |

Kort inden programstart vises et vindue på din tv-skærm som påmindelse om, at programmet starter. Hvis du vælger er kommer du automatisk til den kanal, hvor programmet bliver sendt. Hvis du vælger ikke at gøre noget, bliver påmindelsen stående i 30 sekunder efter programstart og forsvinder derefter automatisk.

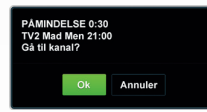

I Tv-guiden vises en lille 💽 som viser, at du har tilføjet en påmindelse. Du fjerner en påmindelse ved at markere programmet i Tv-guiden eller Mini-guiden, trykke på og vælge "Fjern påmindelse". Du kan også se og håndtere påmindelser under "Mit Bibliotek" 🗂 og "Påmindelser".

## KANALLISTER

Ved at oprette dine egne kanallister kan du udvælge kanaler og samle dem under forskellige temaer eller for forskellige familiemedlemmer. Når du har oprettet og aktiveret en kanalliste, får du kun vist kanalerne på den aktuelle liste, når du bladrer mellem kanaler på tv'et.

Under "Indstillinger" (3), "Kanalindstillinger", "Kanallister" og "Administrer kanallister" kan du oprette nye kanallister samt aktivere og slette dem.

### Kanalliste Alle

I Tv-guiden og Mini-guiden vises de kanaler, som indgår i den aktiverede kanalliste. Der er altid en kanalliste, som hedder "Alle", som indeholder alle kanaler, som Boxer leverer, uanset om du abonnerer på kanalerne eller ej. Hvis du vil se alle kanaler, skal du have "Kanalliste Alle" aktiveret. "Kanalliste Alle" er altid aktiveret, hvis du ikke har valgt andet.

"Kanalliste Alle" kan ikke redigeres eller slettes og vises derfor ikke under "Administrer kanallister".

## **O**prette kanallister

Gå ind på "Indstillinger" (\*), "Kanalindstillinger", "Kanallister" og "Administrer kanallister" for at oprette dine egne kanallister. Vælg "Ny liste", og angiv navnet på den nye liste ved hjælp af fjernbetjeningens hjul. Tryk på (\*) når du er klar, så får du vist den nye liste i den venstre menu.

For at tilføje kanaler markerer du din nye liste i venstremenuen og trykker på er. Så får du vist alle kanaler, som Boxer sender, uanset om du abonnerer på kanalerne eller ej. Ved at gå ind på listen, markere ønsket kanal og trykke er tilføjes kanalerne til listen. Når du har oprettet en kanalliste, går du til venstre eller er med fjernbetjeningen. Så bliver listen gemt automatisk.

For at fjerne en kanal fra en liste markerer du kanalen og trykker (\*), så kanalen deaktiveres.

#### Vælge kanalliste

Du kan vælge en kanalliste på to måder:

- Ved at trykke på or på fjernbetjeningen, når du ser tv. Så får du vist en menu, hvor du kan vælge kanalliste.
- Ved at gå ind i "Indstillinger" (3), "Kanalindstillinger", "Kanallister" "Administrer kanallister" og vælge at aktivere kanallisten.

#### Sortere kanalliste

Sortér og nummerér din unikke kanalliste ved at gå ind i "Indstillinger" (\*), "Kanalindstillinger", "Kanallister", markér og tryk er på den unikke kanalliste, du ønsker at sortere.

Markér derefter den kanal, du vil skifte nummer på, og tryk så er. Vælg kanalens nye nummer med fjernbetjeningens tastatur. Kanalen bliver automatisk flyttet til det nye nummer.

| Kanallister        | Sorter kanaler       | 🥶 Flyt kanaler | 🤨 Rediger kanaler | 🥘 Hjælp |
|--------------------|----------------------|----------------|-------------------|---------|
| Administrér lister | 18 BBC Entertainment |                |                   |         |
| Familje            | 19 Travel Channel    |                |                   |         |
|                    | 20 Animal Planet     |                |                   |         |
|                    | 21 Discovery         |                |                   |         |
|                    | 22 Discovery Science |                |                   |         |
|                    | 31 Disney Channel    |                |                   |         |
|                    | 32 Disney XD         |                |                   |         |
|                    | 33 Cartoon Network   |                |                   |         |
|                    |                      |                |                   |         |
|                    |                      |                |                   |         |
|                    |                      |                |                   |         |
|                    |                      |                |                   |         |
|                    |                      |                |                   |         |
|                    |                      |                |                   |         |

## VISNING AF ALLE KANALER

Hvis du trykker på ov i tv-tilstand, får du vist en liste med alle kanaler på den valgte kanalliste og det, der vises på den respektive kanal lige nu. Du kan markere en kanal og trykke ov for at gå til kanalen.

Benyt enten e og e eller drej på hjulet for at navigere i listen. For at vælge en kanal skal du markere den og trykke på e, så kommer du direkte til den valgte kanal. I listen vises den kanal, du nu ser, med et lille hak v længst til højre på linjen.

| A | lle         |               |                    |   |
|---|-------------|---------------|--------------------|---|
| 1 | DR1         | 16:00 - 16:05 | Benjamin Bjørn     | ~ |
| 2 |             |               | Mig og mit skæg    |   |
| 3 | TV2         | 15:55 - 16:55 | Nyhederne og Sport |   |
| 4 | TV2 News    | 16:00 - 16:25 | 16 Live: Nyhederne |   |
| 5 | TV2 Charlie | 15:35 - 16:05 | Lov og uorden      |   |
| 6 | TV2 Zulu    | 15:10 - 16:05 | Dengang i 70erne   |   |
| 7 | TV2 Film    | 15:35 - 17:15 | Madeline           |   |
| 8 | dk4         | 16:00 - 17:00 | Tirsdags Bingo     |   |

## **OPTAGEFUNKTIONER**

Din On Demand-boks har en harddisk, så du kan optage programmer, som gemmes på harddisken. Hvor mange timer/optagelser/downloads, din harddisk rummer, varierer noget afhængig af, hvordan udsendelsen er kodet, og om den er i HD eller almindelig opløsning. Pladsen på harddisken deles mellem dine optagelser og de programmer, du henter fra vores butikker i On Demand-portalen.

Du kan optage to programmer samtidig eller optage et og se et andet program. Hvis du optager to programmer samtidig, kan du kun skifte mellem de to kanaler, som er ved at blive optaget.

#### Optage et program

- 1. Tryk på når du ser et tv-program. Du bliver så spurgt, om du vil optage det igangværende program, eller om du vil optage løbende. Løbende optagelse optager, indtil du stopper optagelsen eller maksimalt fire timer frem.
- 2. Gå ind på Mini-guiden eller Tv-guiden, markér det program, du vil optage, og tryk på . Hvis programmet er en del af en serie, kan du også vælge at optage alle afsnit af serien.
- 3. Tryk regeller or på et valgt program i "Tv-guiden". Så får du vist et vindue med mere information om programmet. I vinduet har du valget mellem at optage programmet eller optage en serie (hvis programmet er en del af en serie). Hvis programmet allerede er markeret til optagelse, har du mulighed for at fjerne optagelse. Der er også mulighed for at fjerne hele serieoptagelsen, hvis du har planlagt det for det aktuelle program.
- 4. Indstil selv optagelsestiden ved at gå ind på "Mit Bibliotek" , vælg "Optagelser" og tryk på . Vælg, hvilken kanal du vil optage, og brug så hjulet på fjernbetjeningen for at indstille tid og dato.

## Optage alle afsnit i en serie

Du kan optage alle afsnit i en serie ved at vælge "Indstil serieoptagelse. On Demandboksen vil så finde alle afsnit i samme serie og optage dem. Du kan senere finde og administrere serieoptagelser under "Mit Bibliotek". Hver serie får sit eget menuvalg i "Mit Bibliotek", "Optagelser" så du nemt kan finde frem til dine yndlingsserier.

#### Se optagede programmer

For at se et optaget program skal du gå ind på "Mit Bibliotek" , vælge det program, du vil se og trykke på er på fjernbetjeningen. Hvis du har set programmet tidligere og vil begynde der, hvor du sluttede, kan du trykke på eller trykke på "Fortsæt" i menuen, som vises.

Brug knapperne til afspilningsfunktion for at vise, sætte på pause, stoppe og spole filmen. Tryk på spoleknapperne flere gange, hvis du vil spole hurtigere frem eller tilbage. Hvis du vil springe frem eller tilbage i filmen i 5-minutters intervaller, skal du trykke på en af knapperne

Hvis du har aktiveret forældrelås, og optagelsen indeholder blokeret materiale, skal du angive din forældrekode for at se programmet (se afsnit "Forældrelås").

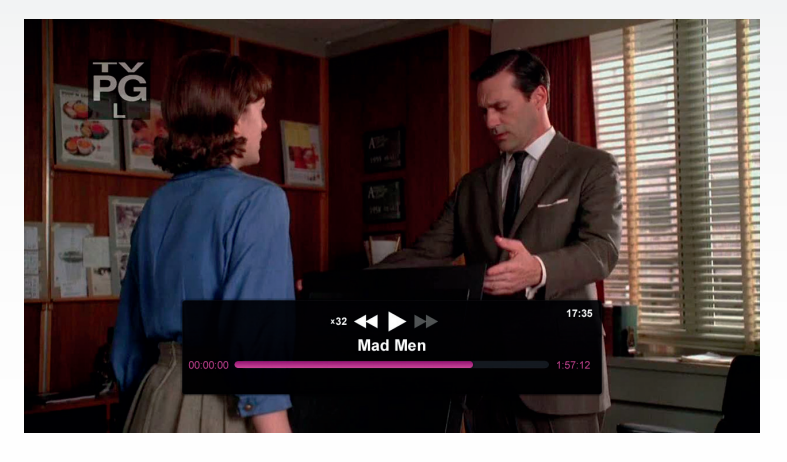

Sætte på pause og spole i tv-program (time shift)

Med din On Demand-boks kan du sætte et program, du er ved at se, på pause ved at trykke på på fjernbetjeningen. Du kan også spole frem eller tilbage og se en sekvens flere gange. I løbet af programmet kan du gå tilbage til live-sendingen ved at trykke på . Sekvensen, der er sat på pause, bliver så ikke gemt.

#### Starte et tv-program forfra, når det er begyndt

On Demand-boksen optager automatisk den kanal, som tv'et er indstillet på. Det betyder, at hvis du er gået glip af starten af dit yndlingsprogram, kan du spole det tilbage (maks. 2 timer) og se det fra starten. Når du skifter kanal, slettes det optagede indhold automatisk, og optagelsen starter på den nye kanal.

#### Administrere optagelser

I "Mit Bibliotek" 🕞 kan du se en liste over alle dine optagelser, alle planlagte optagelser og alle downloadede programmer. Du kan også se, hvor meget ledig plads der er på din harddisk, og hvornår dine downloadede film ikke længere er tilgængelige. Hvis symbolet 🔛 står lige foran en optagelse, er det en del af en serieoptagelse.

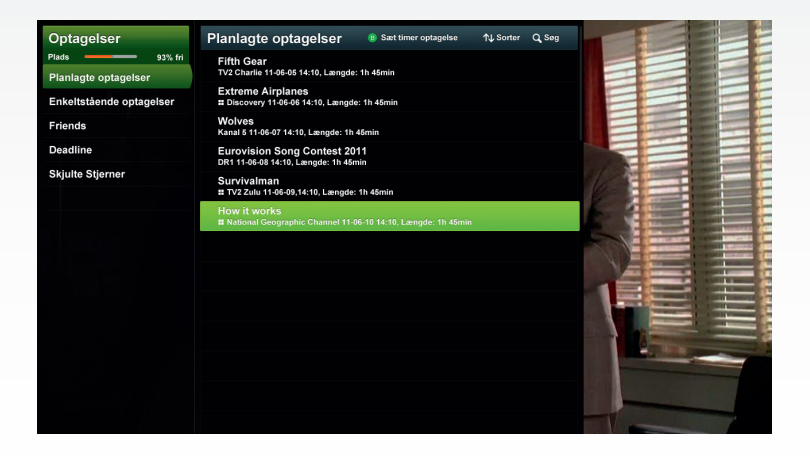

#### Tilføje ekstra tid i begyndelsen eller slutningen af en optagelse

Af og til kan det være bekvemt at lægge tid til før eller efter et program, som skal optages, for at sikre, at man ikke går glip af noget af programmet. Under "Indstillinger" og "Optagelser" kan du lægge mellem 5 og 30 minutter til i starten eller slutningen af et program. Det bliver så anvendt på alle programmer, der optages. Bemærk, at denne indstilling ikke fungerer, hvis du har valgt at planlægge to optagelser lige efter hinanden.

#### Slette film på harddisken

I "Mit Bibliotek" to kan du slette dine optagelser og downloads ved at markere optagelsen, trykke er og vælge "Slet". Hvis du vil slette flere optagelser eller downloads samtidig, kan du markere dem ved at trykke på A på fjernbetjeningen og er og derefter vælge "Slet markerede".

## **BOXER BIO**

I Boxer Bio har du mulighed for at leje film direkte med fjernbetjeningen. Lejen for film sættes på din næste regning fra Boxer. På Boxer Bio's forside bevæger du dig mellem modulerne (markeret med rødt på billedet) med pil op og ned og inden for hvert modul med fjernbetjeningens hjul. Du kan også vælge at gå ind under en genre og finde dine yndlingsfilm. Tryk på der på fjernbetjeningen, hvis du vil gå tilbage i portalen.

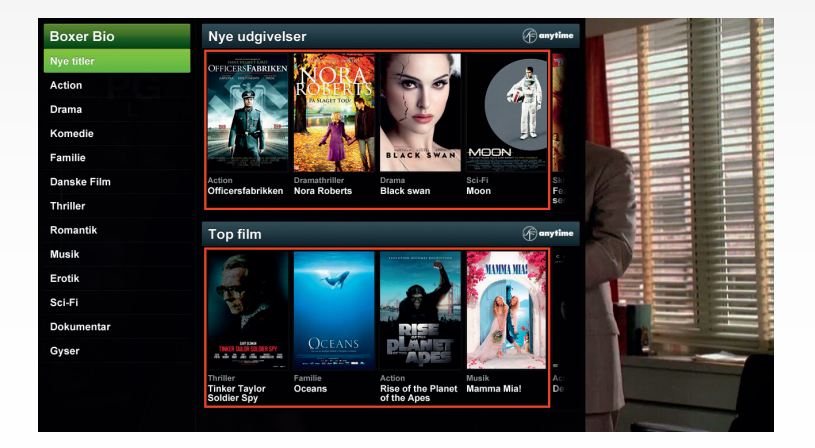

Hvis du markerer en film og trykker på ex, får du vist mere information om filmen og muligheden for at leje filmen eller se en trailer (hvis der findes en sådan).

For at leje en film vælger du filmen, trykker or og vælger "Lej film". Du bliver så bedt om at angive din 4-cifrede filmkode. Når du har angivet filmkoden, sker betalingen, og download af filmen begynder automatisk. Betaling for leje af filmen figurerer på din næste faktura fra Boxer.

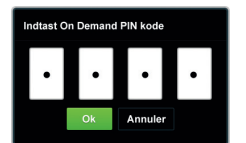

Når du har lejet en film, bliver den downloadet til din harddisk. Det kan tage et stykke tid at downloade filmen, afhængig af hvilken hastighed dit bredbånd har. Du behøver ikke vente, til hele filmen er downloadet, for at se den. Du får en meddelelse, når du kan begynde at se den.

I "Mit Bibliotek" Og på "Alt" og under "Udlejningsfilm & Play-programmer" kan du se, hvor meget af filmen der er downloadet, og hvor lang tid der er tilbage, før hele filmen ligger på harddisken.

| Dit bibliotek           | Alle                                                                     | A Fiere valg | †↓ Sorter Q Søg |    |  |
|-------------------------|--------------------------------------------------------------------------|--------------|-----------------|----|--|
| Plads 93% fri           | <ul> <li>Melancholia</li> <li>SF-Anytime, 1h 45min (elemente)</li> </ul> | lownloading) | 45 min tilbage  |    |  |
| Optagelser >            | House episode 4 at<br>TV2 Charlie, 11-03-19, 1                           | 12           |                 |    |  |
| Film & playprogrammer > | Sherlock Holmes     DR2, 11-09-20, 38min                                 |              |                 |    |  |
| Påmindelser             | <ul> <li>Forbrydelsen episo<br/>TV2, 11-02-12, 55min</li> </ul>          | ode 3 af 10  |                 |    |  |
|                         | Mamma Mia!<br>SF-Anytime, 11-02-12, 1                                    | 1 45min      | 33 min sete     |    |  |
|                         | Idol 2011<br>TV4 Sverige, 11-01-18, 1                                    | h 10min      | 26 min sete     |    |  |
|                         | Livsfarlig fangst<br>Discovery, 11-05-19, 45r                            | nin          | 45 min sete     |    |  |
|                         | X-Men II<br>SF-Anytime, 1h 45min (e                                      |              |                 |    |  |
|                         | Venner<br>6'eren, 35min (offline)                                        |              |                 |    |  |
|                         | Djævelens advokat<br>SF-Anytime, 2h 5min                                 |              | 106 min sete    |    |  |
|                         | Skjulte Stjerner<br>DR1, 11-06-12, 52min                                 |              | 31 min sete     | -  |  |
|                         | Deadline<br>DR2, 11-02-12, 55min                                         |              | 19 min sete     |    |  |
|                         |                                                                          |              |                 | TV |  |

Når du har downloadet en film fra Boxer Bio, har du 10 dage til at begynde at se den, inden den bliver slettet fra harddisken. Når du begynder at se filmen for første gang, har du den til rådighed i 48 timer. Du finder information om, hvor længe filmen ligger på din harddisk, i "Mit Bibliotek".

Hvis en titel har en hvid cirkel foran, betyder det, at du endnu ikke har set den. Når du begynder at se den, forsvinder cirklen.

#### Forbrydelsen episode 3 af 10 Tv2, 11-02-12, 55min

Hvis din download skulle blive afbrudt på grund af afbrydelser i internetforbindelsen, starter den automatisk, når internetforbindelsen virker igen.

#### Trailere

For nogle film er der også trailere. Alle trailere er gratis og kan hentes ved at vælge en film, trykke på or og vælge "Trailer". Trailer bliver automatisk slettet fra harddisken efter 4 timer.

#### Ændring af filmkode

Du kan ændre din filmkode ved at gå ind under "Installering" og "Godkendelse". Hvis du skulle glemme din filmkode, skal du kontakte Boxers kundeservice for at få nulstillet koden. Telefonnummer 7033 2033.

Når du har lejet en film og downloadet den til din harddisk, skal du bruge filmkoden første gang, du ser filmen, hvis du starter den fra "Mit Bibliotek". Funktionen kan deaktiveres under "Indstillinger" og "Godkendelse".

## **PLAY-TJENESTER**

Under Play-tjenester kan du gå ind og se tv-programmer, som du måske gik glip af, da de blev sendt. Programmet kan hentes af alle, men for at få adgang til visse Play-tjenester skal du have et abonnement hos Boxer. Hvis du ikke har det nødvendige abonnement, får du vist et informationsvindue.

Du henter Play-programmer på samme måde, som du henter film i Boxer Bio. Derimod behøver du ingen filmkode for at hente og se programmerne. Visse play-programmer indgår i On Demand-tjenesten, mens du skal have et særligt play-abonnement til andre. Gå ind på www.boxertv.dk for at bestille eller kontakt Boxers kundeservice.

Play-programmer bliver liggende på din harddisk så længe, de er tilgængelige i Play-butikken. Du kan også slette play-programmer, hvis du vil frigøre plads på din harddisk.

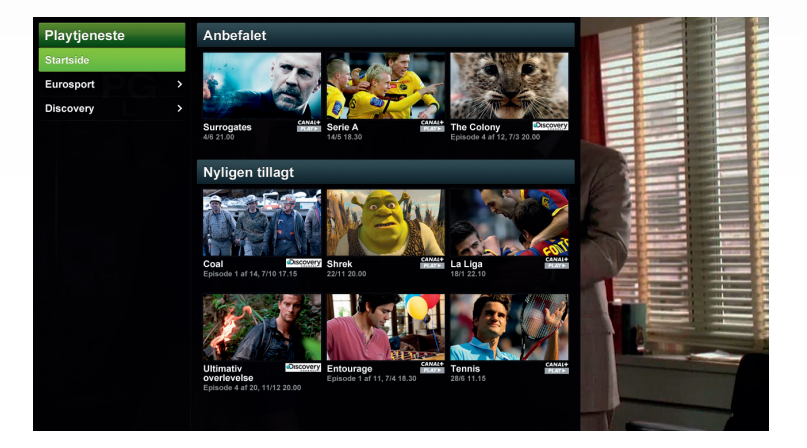

## HÅNDTERE DOWNLOADS

Når du vælger at downloade en film eller et Play-program, påbegyndes downloadingen automatisk. Hvis en anden download er i gang, bliver du spurgt, om du vil afbryde den igangværende download. I "Mit Bibliotek" kan du se og administrere dine igangværende og ventende downloads. Hvis downloadingen skulle blive afbrudt på grund af afbrydelser i internetforbindelsen, starter den automatisk igen, når internetforbindelsen virker igen.

## SE LEJEDE FILM ELLER PLAY-PROGRAMMER

Når der er hentet tilstrækkelig meget af en film eller et Play-program, til at du kan begynde at se det, får du en meddelelse om det. Hvis du vil se det hentede program eller filmen senere, finder du dem i "Mit Bibliotek". Markér filmen eller programmet, du vil se, og tryk på

Hvis du er begyndt at se en film og er stoppet et stykke inde, kan du genoptage filmen, hvor du stoppede, ved at trykke på

Brug afspilningsknapperne for at vise, sætte på pause, stoppe og spole filmen. Tryk på 📢 📂 flere gange, hvis du vil spole hurtigere frem eller tilbage. Hvis du vil springe frem eller tilbage i filmen i 5-minutters intervaller, skal du trykke på en af knapperne 📢 🗩.

Hvis du har aktiveret forældrelås, og filmen eller Play-programmet indeholder blokeret materiale, skal du angive din forældrekode for at se filmen eller Playprogrammet (se afsnit "Forældrelås").

## SØGEFUNKTIONEN

Hvis du trykker på () på fjernbetjeningen, kommer du til søgefunktionen. Med søgefunktionen kan du søge efter titler i Tv-guiden, i Boxer Bio og Play-tjenesten. Søgefunktionen søger der, hvor du er. Dvs. hvis du er inde i Tv-guiden og vælger at søge på en titel, søger den igennem Tv-guiden efter den titel. Det samme gælder for Boxer Bio og Play-tjenesten.

Søg på en titel ved at indtaste bogstaverne med fjernbetjeningens hjul. Du markerer et bogstav med hjulet og trykker (\*). Tryk på (\*) for at skifte mellem bogstaver og tal. Brug (\*) for at slette et bogstav. Du kan også bruge tallene på fjernbetjeningen for at indtaste værdien. Tryk på (C) for at begynde. For at starte Søg skal du indtaste mindst 2 tegn i den titel, du vil søge efter, markér derefter Søg og tryk på or.

Når du har fået søgeresultatet frem, kan du bevæge dig mellem titlerne med fjernbetjeningens hjul og markere den ønskede titel ved at trykke på or.

|                                          | De nickenyeken Continue                             |   |
|------------------------------------------|-----------------------------------------------------|---|
| and the state                            |                                                     |   |
| NOT THE STRUCTURE                        |                                                     |   |
| Complica                                 | ted CARE HARDER                                     |   |
| TRECCE PARADISET                         |                                                     | 4 |
| Søg Boxer Bio                            | 🛛 Slet 🕘 Hjælp Barr                                 |   |
| 1                                        | Søg Luk hem                                         |   |
| A B C D E F G H I J K L M N O P          | 'QR STUVWXYZÅÄÖÆØ <b>□ ≑ 9</b>                      |   |
| Søg kun på titel                         | $\odot$                                             |   |
|                                          | A CONTAIN OF                                        |   |
|                                          |                                                     |   |
|                                          | RISE AND                                            |   |
|                                          |                                                     |   |
| Thriller Familie<br>Tinker Taylor Oceans | Action Musik Ac<br>Rise of the Planet Mamma Mia! De |   |

## SORTERE

I "Mit Bibliotek" har du mulighed for at sortere listerne på forskellige måder for at få et bedre overblik. Når du trykker på kan du vælge mellem at sortere efter dato (stigende/faldende), størrelse eller alfabetisk orden.

## TEKST-TV

Tryk på 
for at komme til Tekst-tv. Hvis du vil have mulighed for at se tv-billedet igennem Tekst-tv-billedet, trykker du én gang til på 
. Tryk yderligere en gang på knappen for at lukke Tekst-tv.

Vælg sidenummer med fjernbetjeningens talknapper og brug fjernbetjeningens farvede knapper til at gå direkte til de foreslåede sider.

## SKIFTE INDSTILLINGER

l installationsprocessen skal du vælge visse indstillinger. Gå ind under "Indstillinger" of for at ændre dem eller andre indstillinger. For at ændre en indstilling markerer du den og trykker på or. Så får du forskellige muligheder op for den indstilling, du vil ændre. Visse ting kan ikke ændres og vises blot som information. Der, hvor det ikke er muligt at ændre, er teksten grå, og selvom du markerer den, bliver markeringsfarven også grå.

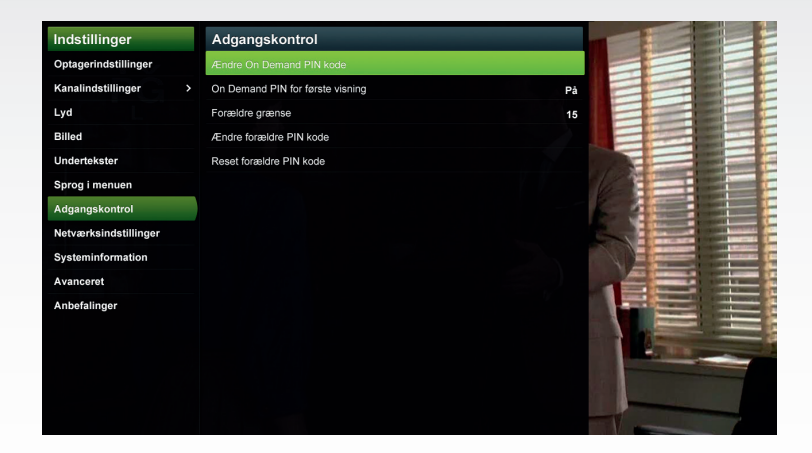

#### **O**ptagelser

Her indstiller og ændrer du tidstillæg til planlagte optagelser (se "Tilføje ekstra tid i begyndelsen eller slutningen af en optagelse").

#### Kanalindstillinger

Her håndterer du kanalsøgning og kanallister.

"Kanalsøgning": Når du går igennem installationsguiden, bliver der gennemført en automatisk kanalsøgning. Hvis du af en eller anden grund vil lave den om, kan du vælge imellem at foretage en automatisk eller en manuel kanalsøgning. For at foretage en automatisk søgning (anbefales) klikker du på ev ved den valgmulighed. Hvis du vil foretage en manuel søgning, vælger du først, hvilken frekvenskanal du vil søge på, ved at markere "Kanal ID" og derefter vælge en kanal at søge på. Når du har valgt en kanal, kan du se kanalens frekvens, signalstyrke og signalkvalitet under overskriften "Signalinformation" på samme side. Vælg "Start søgning", hvis du vil søge kanaler på den valgte frekvenskanal. Du får så vist et statusvindue, som viser, hvor mange og hvilke kanaler der er fundet. Du kan derefter vælge at gemme din søgning eller afbryde den.

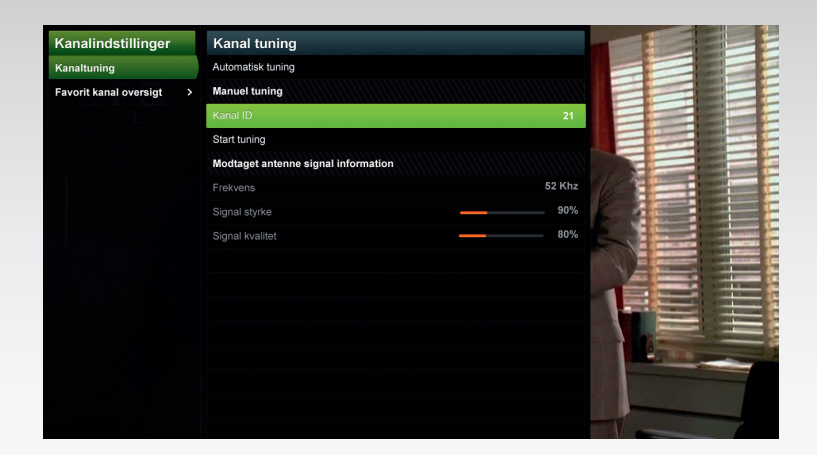

I kapitlet "Oprette kanalliste" i denne manual kan du læse, hvordan du opretter og redigerer dine kanallister.

### Lyd

Her har du mulighed for at ændre lyden fra den forudindstillede stereolyd til multikanallyd og vælge, hvilket sprog du vil have som primært og sekundært lydsprog. Bemærk, at det kun er visse kanaler, som sender med digital lyd. Hvis du vælger digital lyd, og kanalen ikke sender digitalt, vil lyden være analog.

#### Billede

Her vælger du "Billedformat" (forprogrammeret til 16:9), "Scart signal ud" (forprogrammeret til RGB), "HDMI ud" (forprogrammeret til automatisk). Hvis du anvender HDMI-kabel, bliver billedindstillingerne automatisk rigtige.

#### Undertekster

Her vælger du, om du vil have undertekster og på hvilket sprog (hvor der er forskellige sprog tilgængelige). Du kan også benytte or for at få vist undertekster.

#### Menusprog

Her kan du vælge, hvilket sprog du vil have i menuerne og i portalen. Sprogvalget påvirker ikke sproget i filmene i Boxer Bio eller programmerne i Play-tjenester.

#### Godkendelse

Her ændrer du filmkoden og aktiverer filmkode første gang, du ser film. Du indstiller, ændrer og nulstiller også forældrekoden her og indstiller aldersgrænse for koden.

#### Netværk

Her kan du kontrollere din IP-tilslutning og ændre visse indstillinger for din internetopkobling.

#### Systeminformation

Informationen her er primært beregnet til teknisk support.

#### Avanceret

Her kan du opdatere eller opgradere menuvalg, software og gendanne boksens fabriksindstillinger.

## FORÆLDRELÅS

For at sikre, at børn og unge ikke får adgang til materiale, som ikke er beregnet til dem, kan du vælge at sætte en forældrelås på din On Demand-boks. Den kan indstilles ved installation eller under "Indstillinger". Vælger du at aktivere forældrelåsen ved installation, indstilles den til, at alle programmer og film, som anbefales fra 15 år eller derover, kræver en kode for at få adgang. Du kan ændre det laveste aldersniveau under indstillinger, og der kan du også aktivere og deaktivere forældrelåsen.

Hvis du glemmer din forældrekode, kan du nulstille den under "Indstillinger". I så fald skal du bruge den 4-cifrede kode 1357.

## SPØRGSMÅL OG SVAR

#### Påvirkes min bredbåndshastighed, når jeg ser tv?

Nej, den påvirkes kun, når du henter en film eller et Play-program.

### Jeg har intet bredbåndsudtag der, hvor mit tv står. Kan jeg hente signalet trådløst?

Ja, med en eladapter kan du flytte internetsignalet fra dit modem til tv'et via elnettet. Gå ind på www.boxertv.dk for at få yderligere information. Boksen understøtter ikke WiFi.

#### Hvor lang tid tager det at downloade en film eller et Play-program?

Det afhænger af hastigheden på din bredbåndsforbindelse, og om filmen eller programmet er i HD- eller 3D-opløsning eller ej. Boksen giver besked, når du kan se filmen/programmet.

## **FEJLSØGNING**

| PROBLEM                                                     | MULIG ÅRSAG                                                                                                    | AFHJÆLPNING                                                                                                    |
|-------------------------------------------------------------|----------------------------------------------------------------------------------------------------|----------------------------------------------------------------------------------------------------|
| Billedforstyrrelser                                         | <ul> <li>Signalet til din boks er ikke<br/>stærkt nok. Det kan være<br/>nødvendigt at gennemgå<br/>dit antenneudstyr</li> </ul>                                              | <ul> <li>Hvis du har stueantenne, kan du prøve at<br/>flytte den eller ændre retning. Hvis du har<br/>tagantenne og ikke selv mulighed for at<br/>ændre indstilling, kan du kontakte en af<br/>Boxers autoriserede installatører for at få<br/>hjælp (se www.boxertv.dk for information)</li> </ul>                                                                                                    |
| • Enkelte kanaler<br>forsvinder                             | <ul> <li>Du skal foretage en ny<br/>kanalsøgning eller<br/>geninstallere boksen</li> <li>Du har aktiveret en<br/>kanalliste, som ikke<br/>indeholder alle kanaler</li> </ul> | <ul> <li>Gå ind under "Indstillinger", "Kanalindstillinger", "Kanalsøgning" for at starte automatisk kanalsøgning.</li> <li>Tryk på op på fjernbetjeningen og aktivér "Kanalliste Alle"</li> </ul>                                                                                                    |
| Betalingskanalerne<br>forsvinder                            | Programkortet er ikke<br>korrekt opdateret                                                                                                    | <ul> <li>Tag programkort og stik ud i ca. 30 sekunder</li> <li>Sæt stikket i og tænd for boksen</li> <li>Sæt programkort i og start en hvilken som<br/>helst kanal</li> <li>Lad kanalen stå tændt i 60 minutter. Det er<br/>vigtigt, at du ikke skifter kanal i de 60<br/>minutter</li> </ul>                                                                                                    |
| Alle kanaler<br>forsvinder                                  | • Boksen modtager ingen<br>signaler                                                                                                    | <ul> <li>Kontrollér, at der ikke er fejl på strøm-<br/>tilførslen der, hvor boksen er tilsluttet</li> <li>Kontrollér tilslutningen mellem boks og tv</li> <li>Kontrollér antennekablet. Hvis det er<br/>bøjet/krøllet, kan det forringe signalet</li> <li>Gennemfør geninstallation af boksen</li> <li>Kontakt en antenneinstallatør for at<br/>kontrollere antennen, hvis problemet<br/>varer ved</li> </ul> |
| Nogle funktioner i<br>portalen er grå og<br>kan ikke vælges | <ul> <li>Du er ikke tilsluttet<br/>internettet</li> <li>Funktionen, du vil ændre, er<br/>kun beregnet som informa-<br/>tion og kan ikke vælges</li> </ul>                    | <ul> <li>Kontrollér din bredbåndsforbindelse og<br/>prøv igen. I nogle tilfælde kan det være<br/>nødvendigt at slukke og tænde for dit<br/>modem</li> </ul>                                                                                                    |
| • Glemt filmkoden                                           |                                                                                                    | Kontakt kundeservice for at få koden<br>nulstillet                                                                                                    |
| Glemt forældrekoden                                         |                                                                                                    | Nulstil forældrekoden med "1357". NB!<br>Derefter skal du genaktivere forældrelåsen                                                                                                    |

## HEJ IGEN!

Jeg håber, at du efter at have læst manualen nu er kommet i gang med din nye On Demand-boks, og sidder godt i lænestolen eller sofaen og nyder din tv-løsning.

Hvis du mod forventning skulle have brug for hjælp, er du altid velkommen til at kontakte **Boxer kundeservice på 7033 2033**. Du kan også gå ind på vores hjemmeside for at søge svar på dine spørgsmål **www.boxertv.dk.** 

God fornøjelse!

Pobert

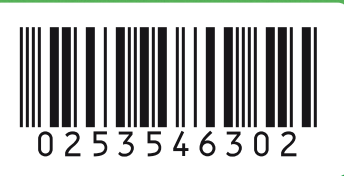

KONTAKT OS Telefon: 7033 2033 Kontakt: boxertv.dk/kontakt Hjemmeside: boxertv.dk

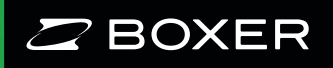